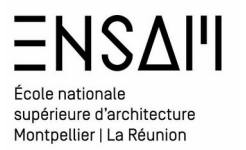

# MODÉLISATION Revit BIMIntro

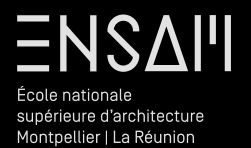

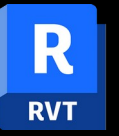

Murs rideaux ou « composites »

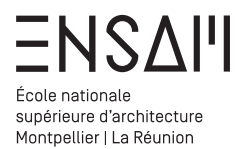

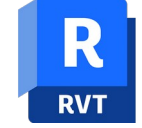

- Murs

÷

Ė.

H-Mur de base

Mur empilé

Mur-rideau

1m x 2m

1m x 1m - Meneaux

Nbre Fixe - 5x5

#### Bâti – les murs rideaux

l'outil mur rideaux de Revit est basé sur un principe de « murs composites » et de familles système imbriquées. Il est composé d'un assemblage des constituants :

- Panneaux de murs rideaux
- de ligne de guadrillages
- Meneaux

Simple panneau Dans l'arborescence projet vous repérerez les Propriétés du type Х Murs rideaux dans la famille des Murs Eamille: Famille système: Mur-rideau V Charger. ~ MM - Nbre Fixe Dupliquer.. Type: Vous retrouverez dans les propriétés de type d'un mur rideau Renommer... Paramètres de type Paramètre Valeur Construction ٠ Intérieur Fonction Le type de panneau de mur rideaux Encastrement automatique Panneau de mur-rideau Aucun(e) Double vitrée : Double vitrée Condition de jonction Non défini Mur de base : Ext. Brique 22 Matériaux et finitions \$ Mur de base : Ext. Brique 22 + Isolant 10 Matériau structurel Mur de base : Ext. Parpaing 20 + Isolant 10 Le réglage des quadrillages : Mur de base : Ext. Voile BA 20 Quadrillage vertical \$ Murdahara , Evt Vaila PA 20 Présentation Nombre Fixe Aucun Espacement Distance fixe Régler pour la taille du meneau Nombre Fixe Quadrillage horizontal Espacement maximum Présentation Nombre Fixe Espacement minimal 100.00 Espacement Régler pour la taille du meneau Meneaux verticaux Type intérieur Aucun(e) Type bord 1 Aucun(e) ucun(e) Type bord 2 Aucun(e) Meneau circulaire : R-30 mm Meneaux horizontaux Meneau rectangulaire : 150 x 25mm Type intérieur Aucun(e) Type bord 1 Aucun(e) Type bord 2 Aucun(e) Données d'identification

- Meneaux de murs-rideaux

.... Meneau circulaire

÷

🗄 --- Meneau d'angle en L

Heneau d'angle en V

. Meneau rectangulaire

Heneau d'angle quadrilatéral

Meneau d'angle trapézoïdal

÷...

Panneaux de murs-rideaux

+ Panneau système vide

🗄 --- Panneau système

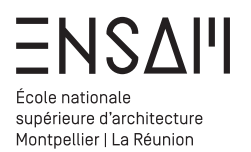

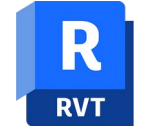

Avant de dessiner les murs rideaux du bâtiment vous allez dupliquer et renommer via clic droit :

#### - 2 types de meneaux

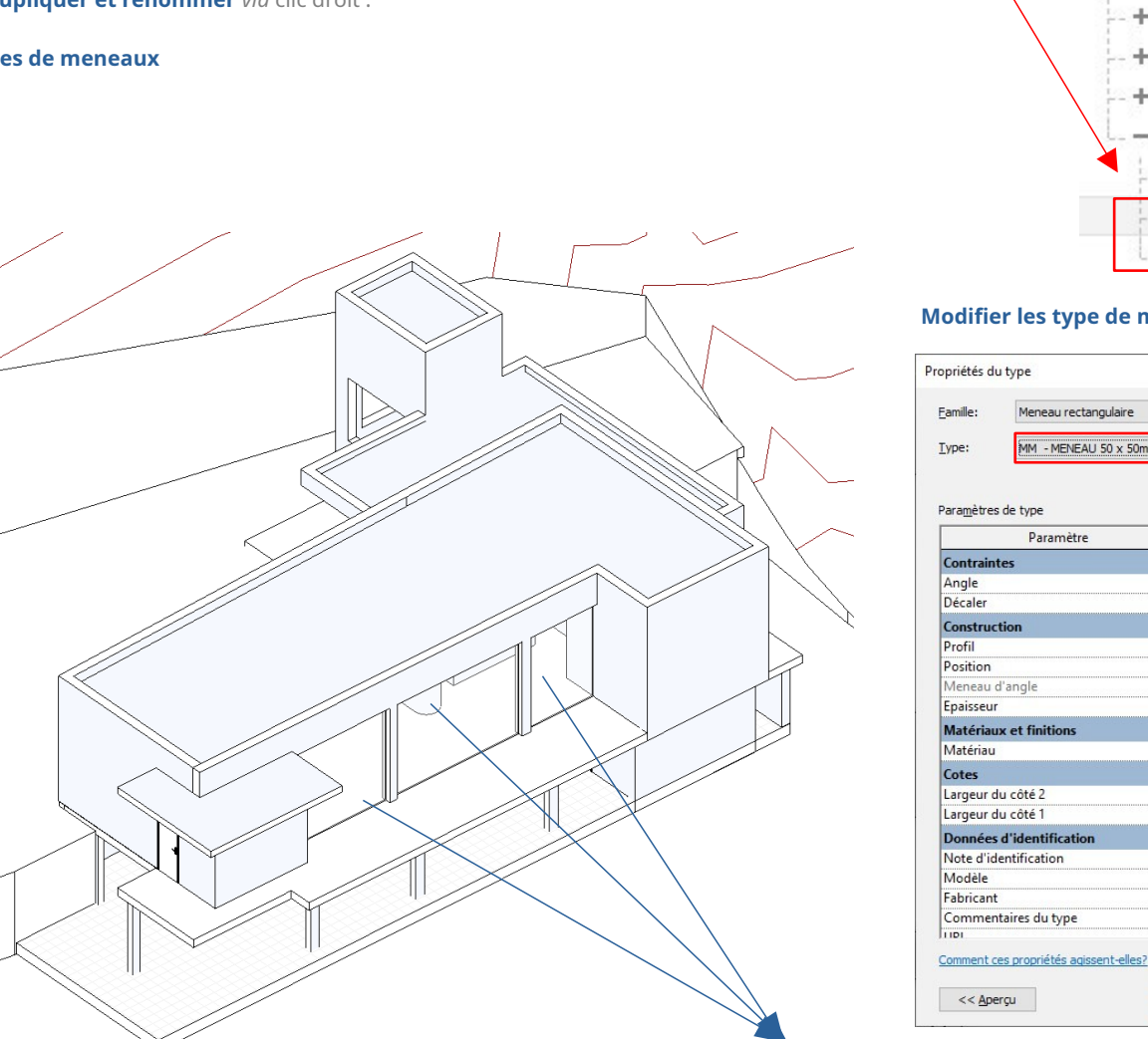

inierieau u arigie trapezoiuar

Dupliquer

- Meneau rectangulaire

150 x 25mm

MM - MEN

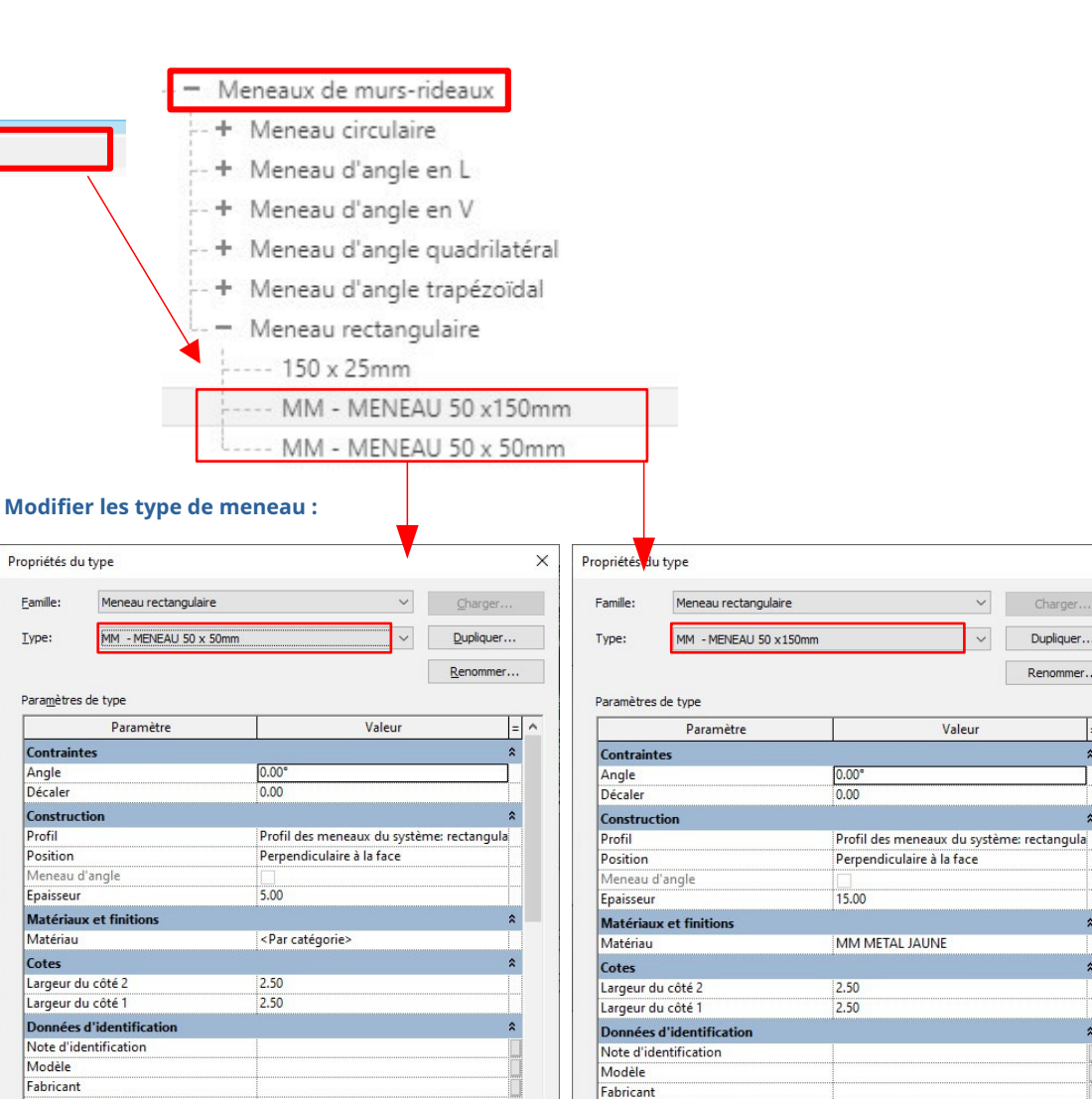

Commentaires du type

<< Aperçu

Comment ces propriétés agissent-elles?

OK

Annuler

LIDI

#### Vous allez modifier les murs rideaux suivants

OK

Annuler

Appliquer

Х

✓ Charger..

Dupliquer...

Renommer...

= ^

\$

\$

\$

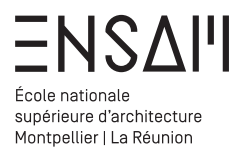

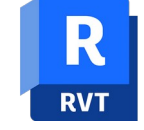

Avant de dessiner les murs rideaux du bâtiment vous allez **dupliquer et renommer** *via* clic droit :

# - Un type de Mur rideau

| Simple panneau |
|----------------|
|                |
|                |

Mur-rideau

-- 1m x 2m

---- 1m x 1m - Meneaux

Nbre Fixe - 5x5

MM - MR FACADE A

Vous allez modifier les murs rideaux suivants

#### Modifier le type de mur rideau :

Modifier le type en vue d'ajouter une trame de meneaux régulière

| Tanine Systemet Har Hacid          |                                             | Charge                         |
|------------------------------------|---------------------------------------------|--------------------------------|
| MM - MR FACADE A                   |                                             | <ul> <li>✓ Duplique</li> </ul> |
|                                    |                                             | Renomm                         |
| amètres de type                    |                                             |                                |
| Paramétr                           | Valeur                                      |                                |
| onstruction                        |                                             |                                |
| onction                            | Intérieur                                   |                                |
| castrement automatique             |                                             |                                |
| anneau de mur-rideau               | Panneau systeme : Vitre                     |                                |
| ondition de jonction               | Bord et quadrillage vertical continu        |                                |
| atériaux et finitions              |                                             |                                |
| atériau structurel                 |                                             |                                |
| uadrillage vertical                |                                             |                                |
| ésentation                         | Espacement minimal                          |                                |
| pacement                           | 70.00                                       |                                |
| égler pour la taille du meneau     |                                             |                                |
| uadrillage horizontal              |                                             |                                |
| ésentation                         | Aucun                                       |                                |
| pacement                           | 200.00                                      |                                |
| égler pour la taille du meneau     |                                             |                                |
| eneaux verticaux                   |                                             |                                |
| /pe intérieur                      | Meneau rectangulaire : MM - MENEAU 50 x 50m | h                              |
| /ne hord 1                         | Meneau rectangulaire : MM - MENEAU 50 x 50m |                                |
| vne hord 2                         | Meneau rectangulaire : MM - MENEAU 50 x 50m | nm                             |
| ananyy harizantawy                 |                                             |                                |
| ne intérieur                       | Aucun(e)                                    |                                |
| ne hord 1                          | Meneau rectangulaire : MM - MENEAU 50 x 50m |                                |
| /ne bord 2                         | Meneau rectangulaire : MM - MENEAU 50 x 50m |                                |
|                                    |                                             |                                |
| onnees d identification            |                                             |                                |
| nage du type                       |                                             |                                |
|                                    |                                             |                                |
| bienet                             |                                             |                                |
| oppontaires du trac                |                                             |                                |
| Pl                                 |                                             |                                |
| accription                         |                                             |                                |
| escription de l'assemblage         |                                             |                                |
| ode d'assemblage                   |                                             |                                |
| entifiant du type                  |                                             |                                |
| otection contre l'incendie         |                                             |                                |
| pût                                |                                             |                                |
| ramàtres IEC                       |                                             |                                |
| norter le type au format IEC       | Dar défaut                                  |                                |
| porter le type au format IFC       | Far Gelaut                                  |                                |
| porter le type au format in c sous |                                             |                                |
| rpe If cGUID                       | 21x7uLldOrChArd2VhrodVM                     |                                |
| pencoold                           | ZIX/UUDQ/CDASd5AIV0dAMI                     |                                |
|                                    |                                             |                                |
|                                    |                                             |                                |

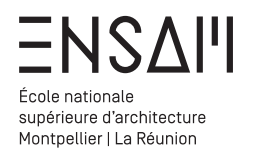

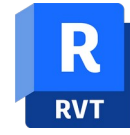

En vue de 3d sélectionnez les 3 murs rideaux « simple panneau »

#### Déroulez le choix des types jusqu'au type du mur rideau créé précédemment.

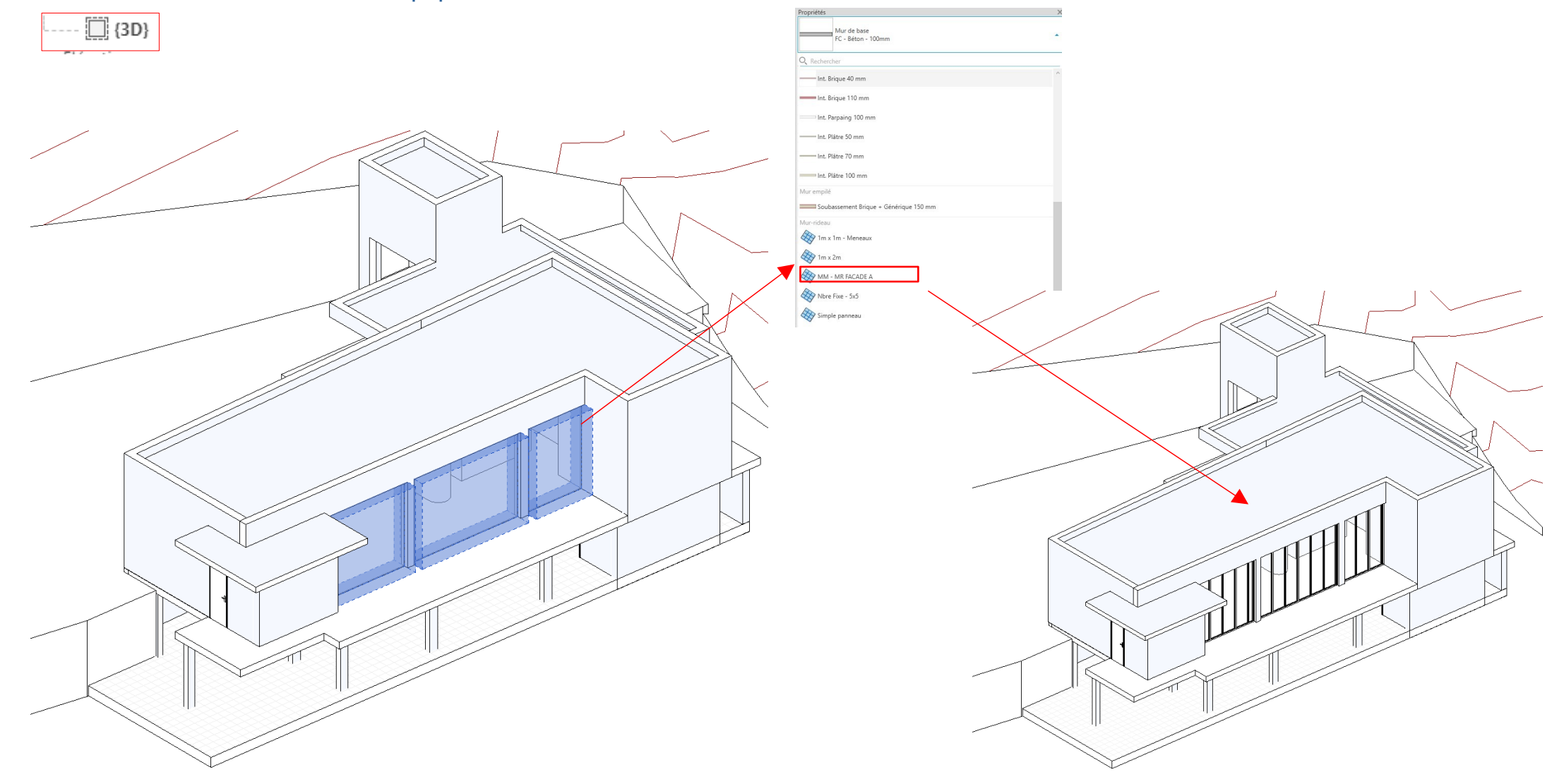

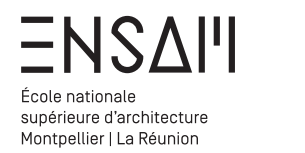

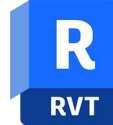

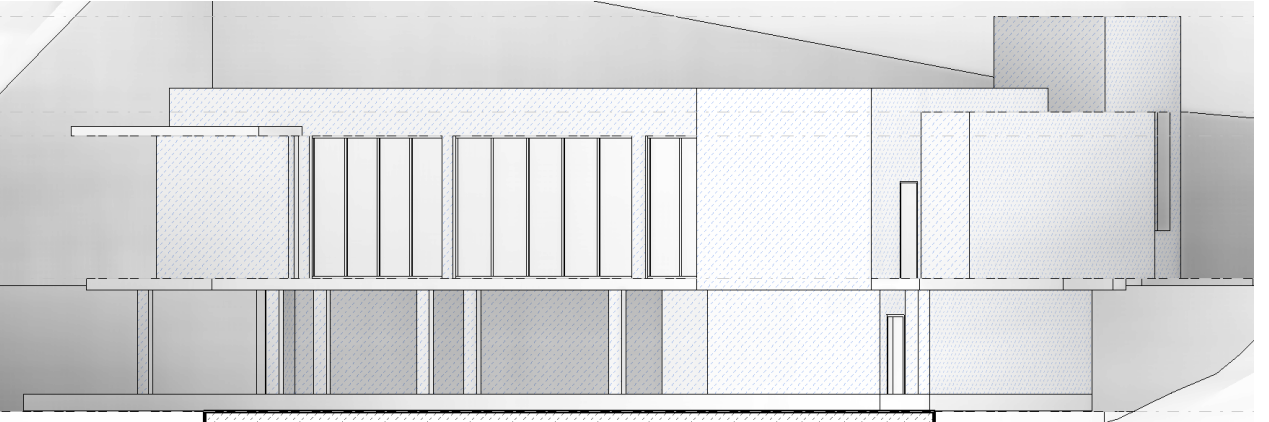

Observez que les trois murs comportent désormais des meneaux à intervalles réguliers

Sélectionnez les 3 murs rideaux et isolez la sélection (BX) en vue de 3D :

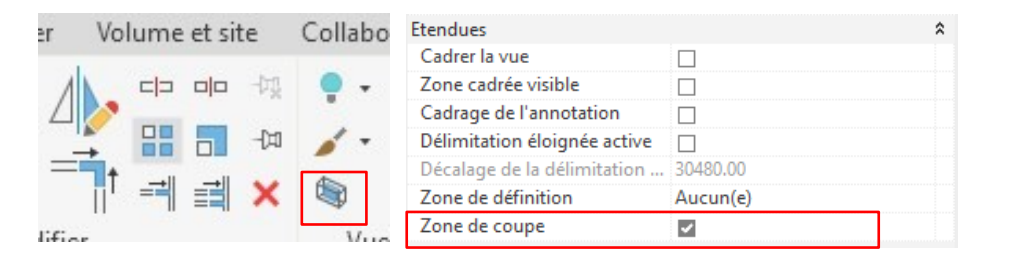

isolez la sélection **(BX)** permet de passer en vue de 3D et d'avoir automatiquement une **zone de coupe** autour des éléments sélectionnés

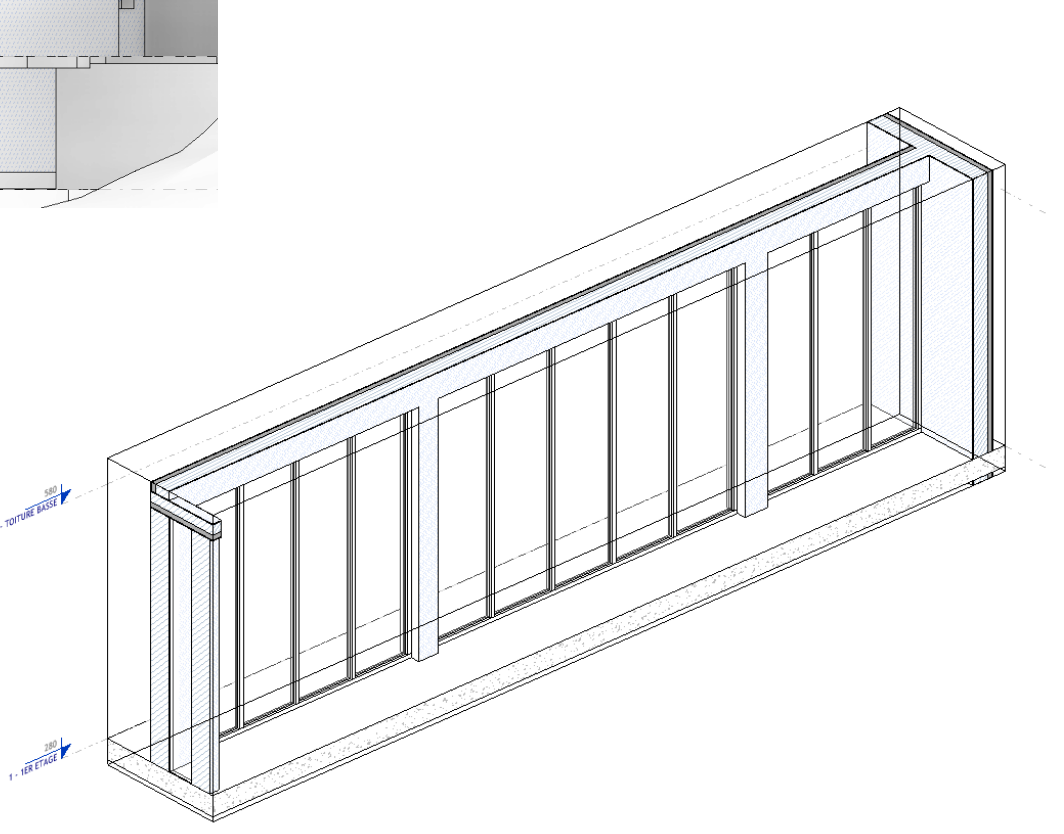

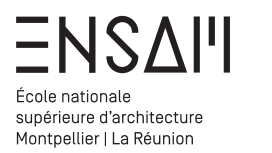

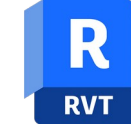

Après avoir mis en place une trame verticale réqulière via la modification du type, vous allez utilisez les outils de dessin « libre » pour ajouter des meneaux horizontaux. Depuis l'onglet Architecture, utilisez la commande « quadrillage de mur-rideau »

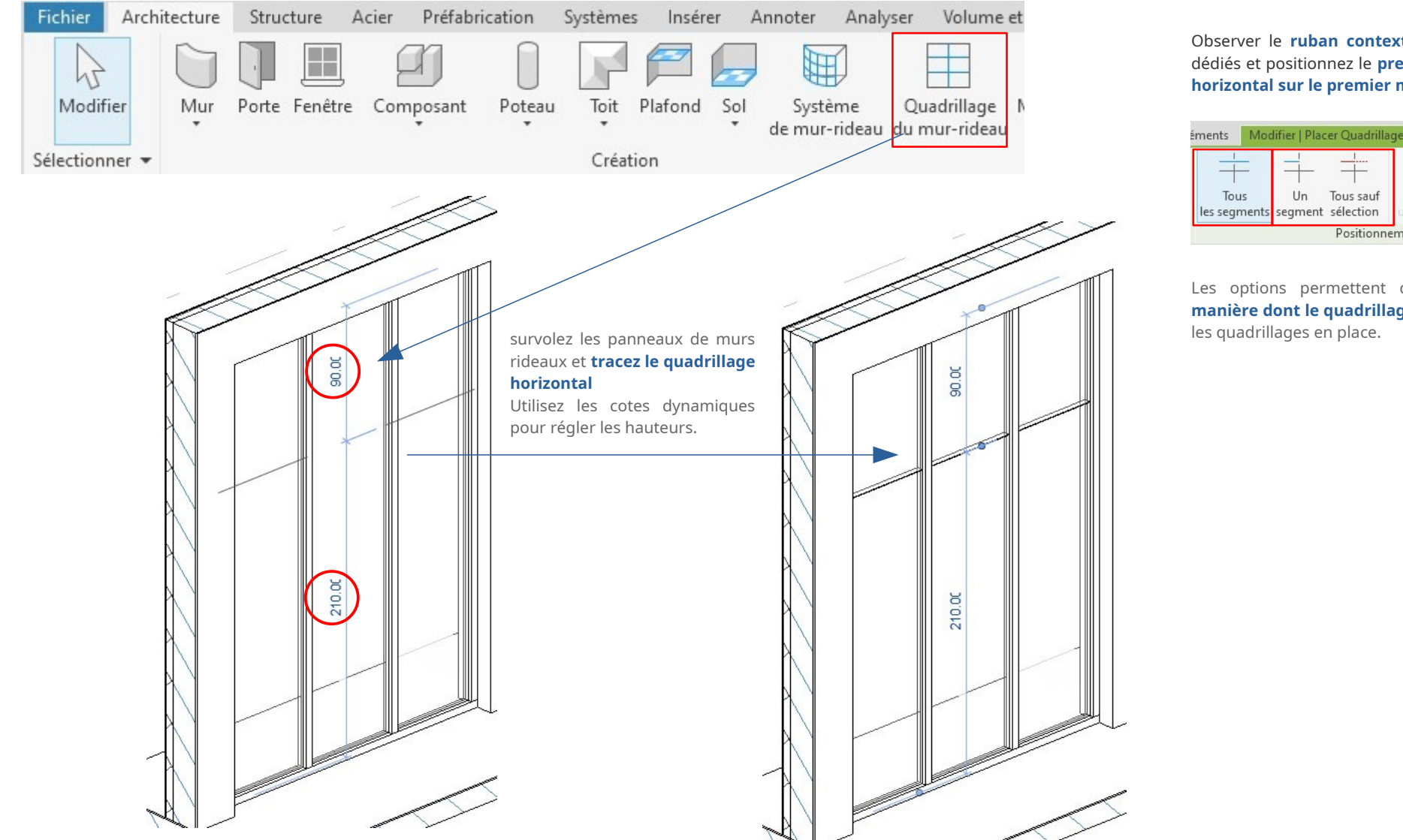

Observer le ruban contextuel, et les outils dédiés et positionnez le premier quadrillage horizontal sur le premier mur-rideau

| ments             | ants Modifier   Placer Quadrillage du mur-rideau |               |           |                              | • |  |
|-------------------|--------------------------------------------------|---------------|-----------|------------------------------|---|--|
| Tous<br>les segme | ents                                             | Un<br>segment | Tous sauf | Recommo<br>un quadrillage du |   |  |
|                   |                                                  |               | Positionn | ement                        |   |  |

Les options permettent de déterminer la manière dont le quadrillage est apposé entre

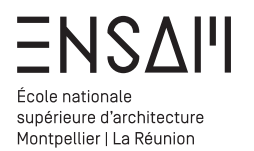

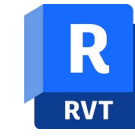

Procédez de la même manière pour le deuxième mur rideau Pour le troisième troisième **intercalez deux quadrillages** sur les panneaux droit et gauche

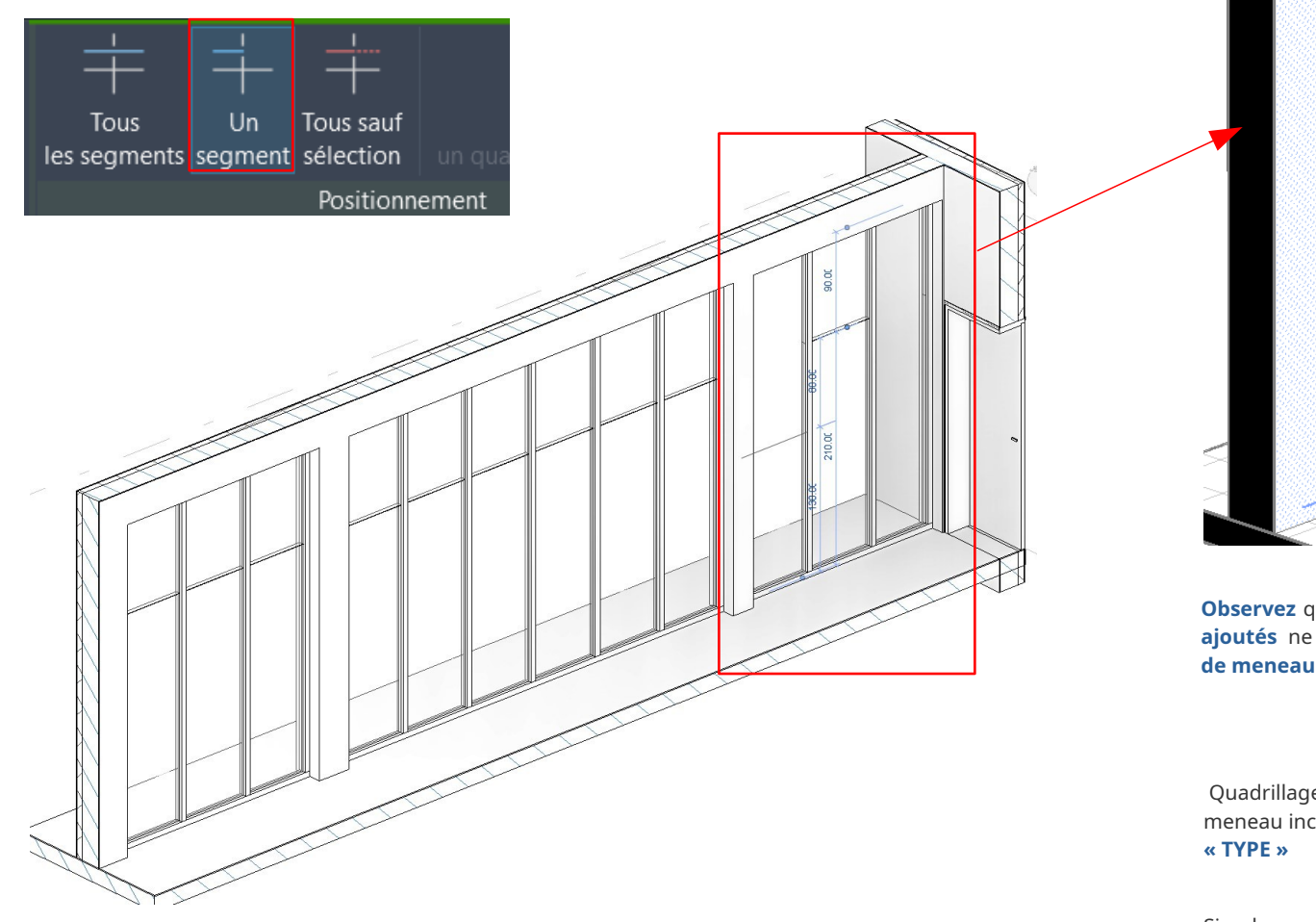

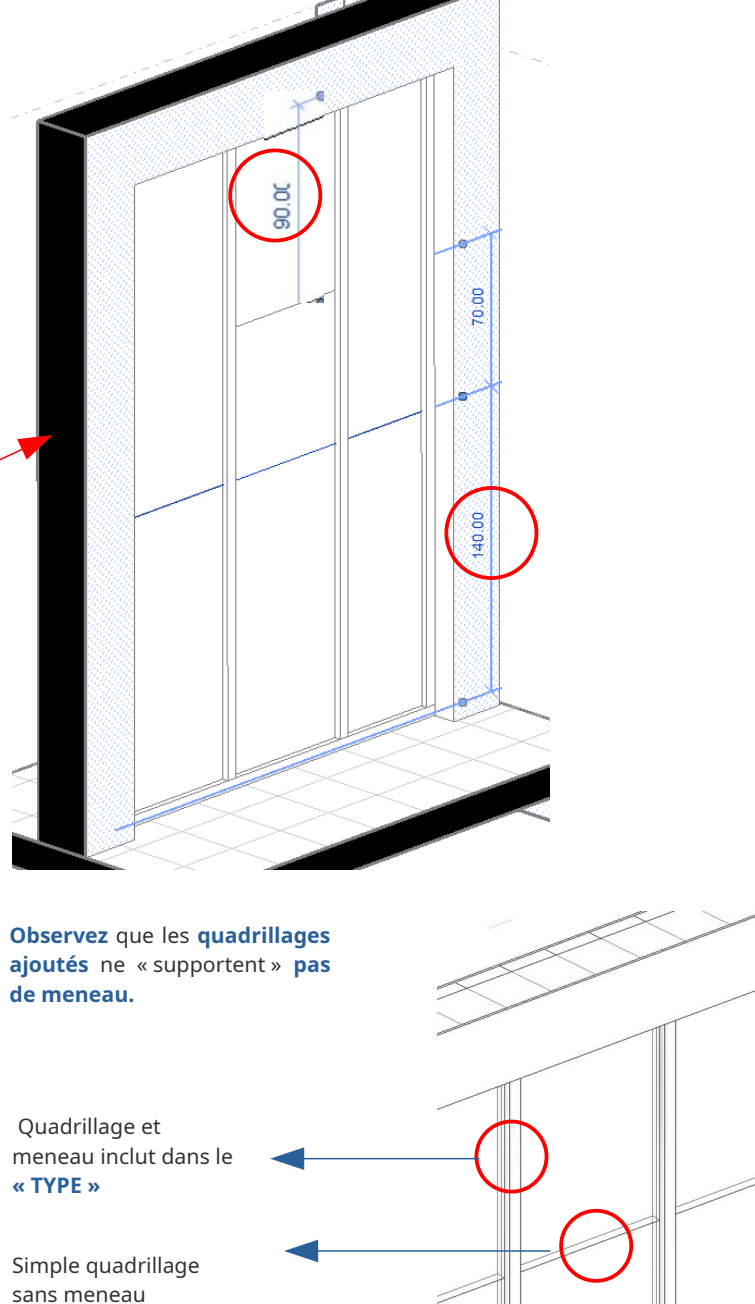

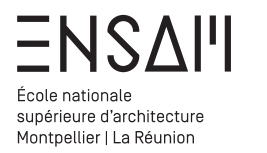

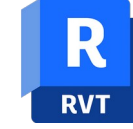

Dans l'onglet architecture, utilisez la commande « meneau »

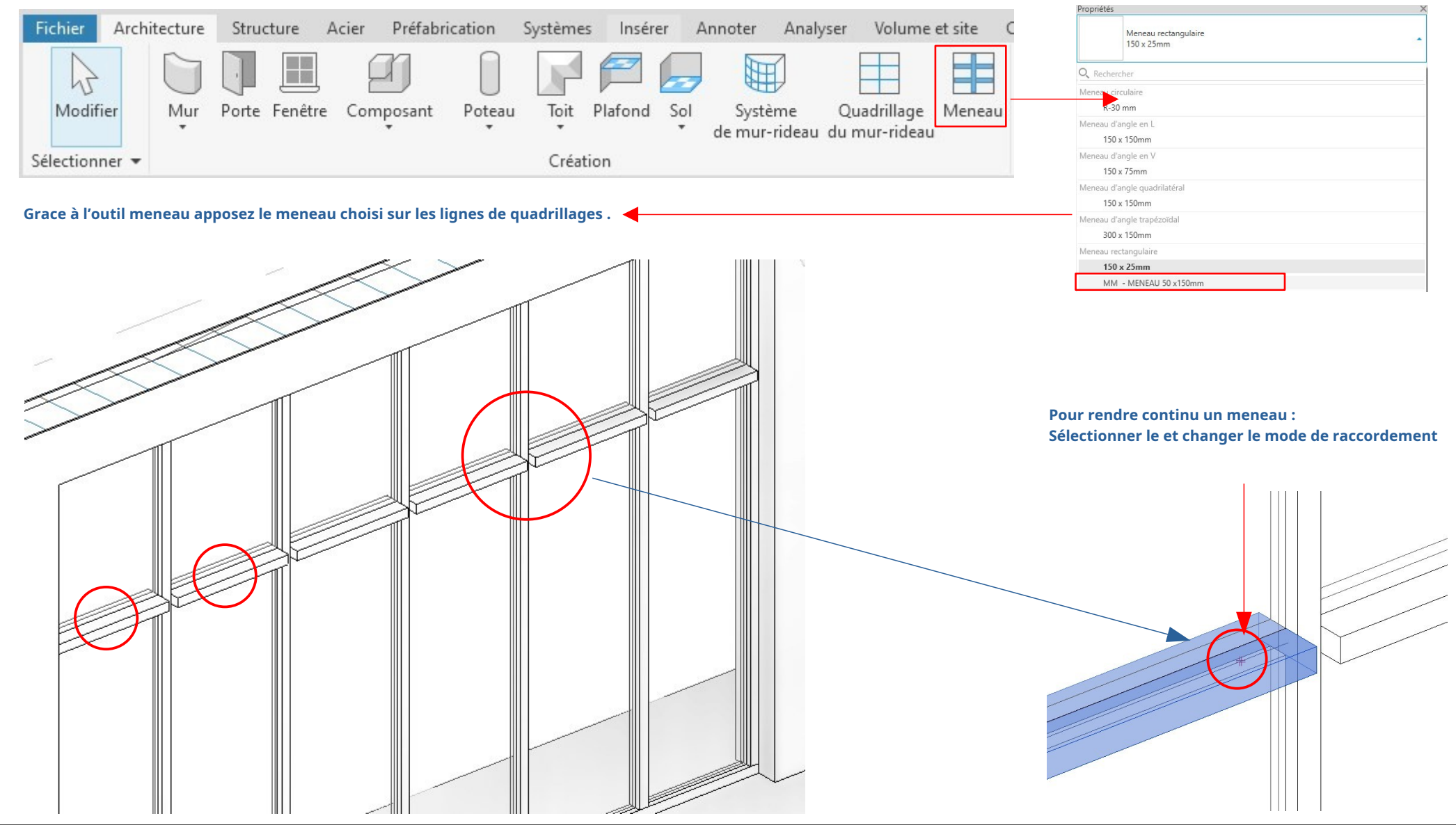

Déroulez le choix des types jusqu'au **Type MM – meneau 50x150** 

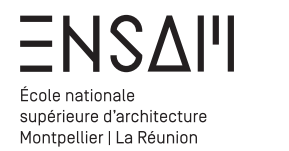

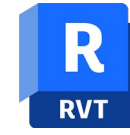

En vue de R+1 repérer le retour de mur de la façade principale.

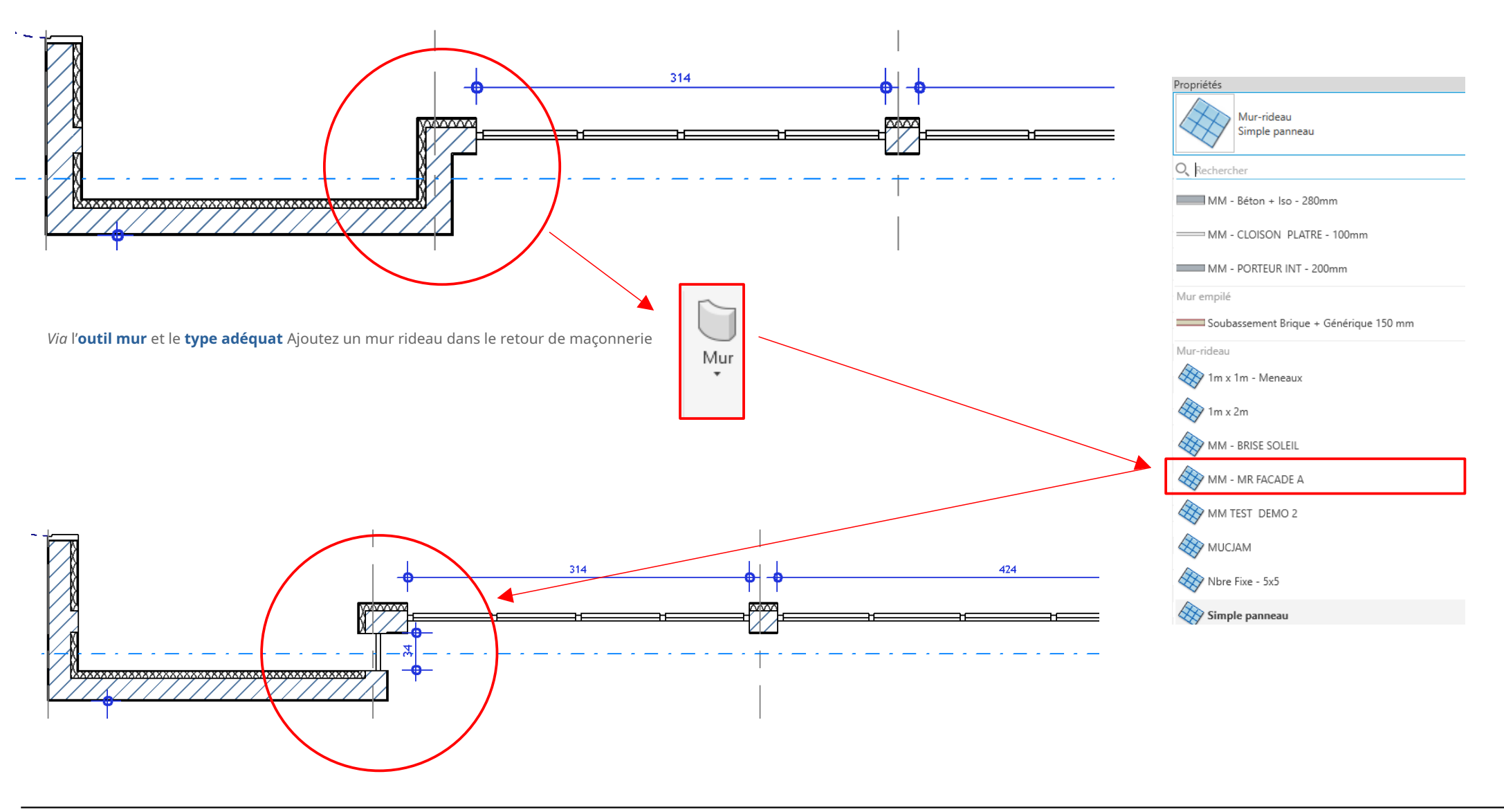

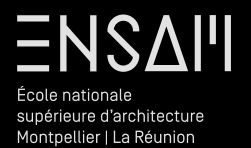

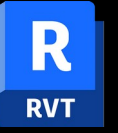

Toiture « composite »

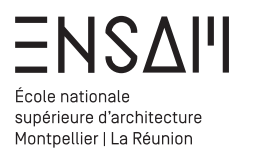

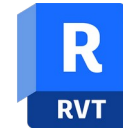

Vous allez utilisez l'outil mur rideau pour créer la structure du brise soleil **« sur mesure » de la terrasse** 

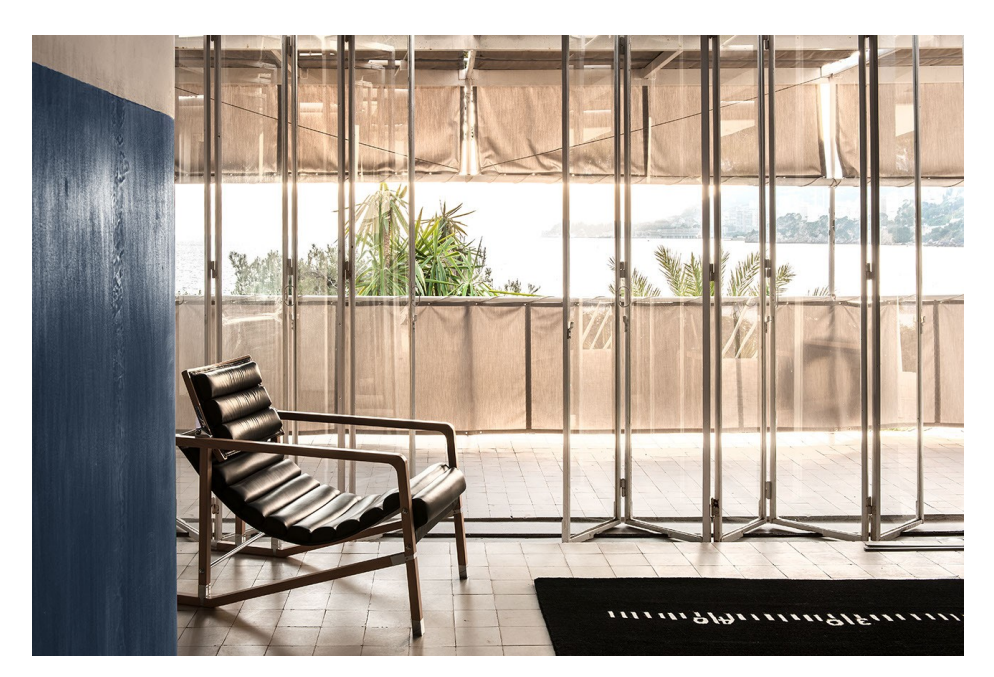

#### Par duplication créer un type « INITIALES – BRISE SOLEIL »

| N | 1ur-rideau         |
|---|--------------------|
|   | 1m x 1m - Meneaux  |
|   | 1m x 2m            |
|   | MM - BRISE SOLEIL  |
|   | - MM - MR FACADE A |
|   |                    |

#### Paramétrez le type comme ci-dessous

| amile:               | Famile système: Mur-rideau | ×                                            | Charger    |
|----------------------|----------------------------|----------------------------------------------|------------|
| Type:                | MM - BRISE SOLEIL          | ~                                            | Dupliquer. |
|                      |                            |                                              | Renommer.  |
| aramètres            | de type                    | Value                                        |            |
| C •                  | Parametre                  | Valeur                                       |            |
| Construc             | tion                       | Intériour                                    |            |
| Encactren            | aent automatique           |                                              |            |
| Danneau              | de mur-rideau              | Danneau système vide : Vide                  |            |
| Condition            | de ionction                | Bord et quadrillage vertical continu         |            |
| contaition           | - a - u                    | bold et quadmage vertical continu            |            |
| Materiau             | x et finitions             |                                              |            |
| Materiau             | structurel                 |                                              |            |
| Quadrilla            | ge vertical                |                                              |            |
| résentat             | ion                        | Espacement minimal                           |            |
| Espaceme             | ent                        | 170.00                                       |            |
| Régler po            | ur la taille du meneau     |                                              |            |
| Quadrilla            | ge horizontal              |                                              |            |
| Présentat            | ion                        | Nombre Fixe                                  |            |
| Espaceme             | ent                        | 200.00                                       |            |
| Régler po            | ur la taille du meneau     |                                              |            |
| Meneaux              | verticaux                  |                                              |            |
| Type inté            | rieur                      | Meneau circulaire : R-30 mm                  |            |
| Type borg            | 11                         | Meneau rectangulaire : MM - MENEAU 50 x 50mm |            |
| Type borg            | 12                         | Meneau rectangulaire : MM - MENEAU 50 x 50mm |            |
| Meneaux              | horizontaux                |                                              |            |
| Type inté            | rieur                      | Meneau circulaire : R-30 mm                  |            |
| Type hor             | 11                         | Aucun(e)                                     |            |
| Type bor             | 12                         | Aucun(e)                                     |            |
| Denném               | J'! J 416 41               | [Addan(c)                                    |            |
| ponnees              | tine                       |                                              |            |
| mage uu<br>Mata d'id | type<br>atiliaatian        |                                              |            |
| Modèle               | entification               |                                              |            |
| Nouele               |                            |                                              |            |
| Common               | taires du tune             |                                              |            |
| IRI                  | unes du type               |                                              |            |
| Descriptio           | 20                         |                                              |            |
| Descriptio           | n de l'assemblane          |                                              |            |
| Code d'a             | remblane                   |                                              |            |
| dentifian            | t du tune                  |                                              |            |
| Protection           | n contre l'incendie        |                                              |            |
| Coût                 | - conder meenture          |                                              |            |
|                      | 150                        |                                              |            |
| raraméti             | es IFC                     | Des different                                |            |
| xporter l            | e type au tormat IFC       | rar defaut                                   |            |
| exporter l           | e type au tormat IPC sous  |                                              |            |
| туре: тур            | ie preuenni d IPC          | 21-7-11-0-Ch A-22Vh                          |            |
| туре пс6             | 010                        | 21x/UUdQrCbAsasAlvoaAu                       |            |

ОК

Annuler

Appliquer

<< Aperçu

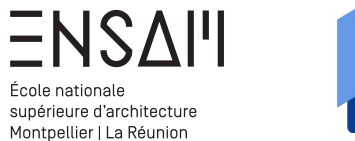

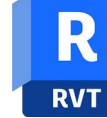

En vue **de R+1**, tracez le mur via l'outil « mur », en choisissant le type précédemment créé

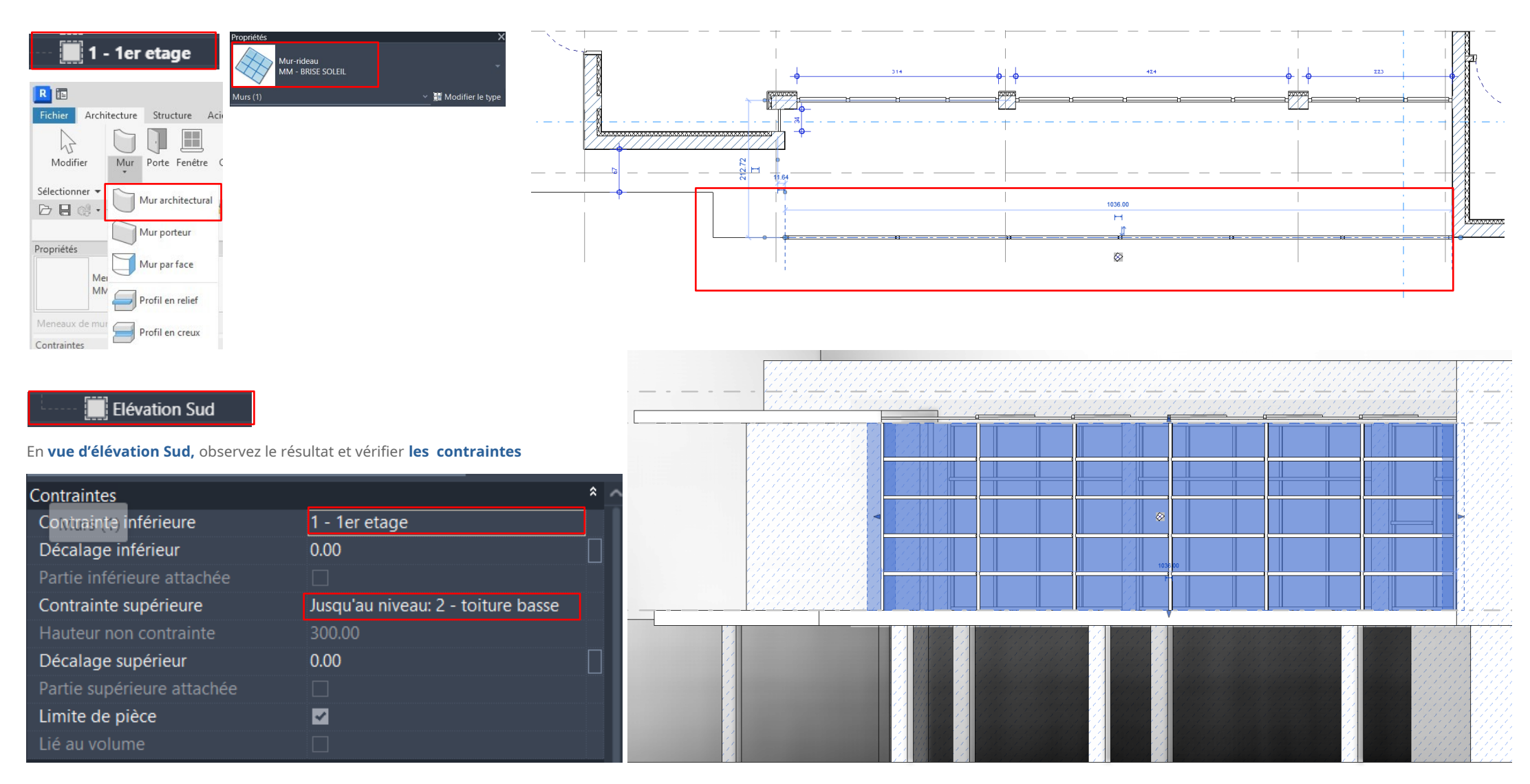

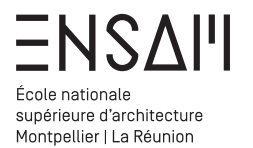

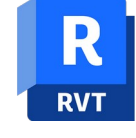

*Via* duplication créez une **toiture « inclinée »** et réglez les **paramètres du type** comme ci-dessous

| - Toits                                                                                                    |                                                                                              |
|----------------------------------------------------------------------------------------------------|----------------------------------------------------------------------------------------------|
| + Bord de toiture                                                                                                    |                                                                                              |
| + Gouttière                                                                                                    |                                                                                              |
| + Sous-face du toit                                                                                                    |                                                                                              |
|                                                                                                    |                                                                                              |
|                                                                                                    |                                                                                              |
| MM - 10it - 200 mm                                                                                                    |                                                                                              |
| Toit - 200 mm                                                                                                    |                                                                                              |
| <ul> <li>Vitres inclinées</li> </ul>                                                                                                    |                                                                                              |
| MM - BRISE SOLEIL TOITURE                                                                                                    |                                                                                              |
| Toit en verre 1 m x 2 m                                                                                                    |                                                                                              |
|                                                                                                    |                                                                                              |
| opriétés du type                                                                                                    |                                                                                              |
| Famille: Famille système: Vitres inclinées                                                                                                    | ✓ Cha                                                                                        |
| Type: MM - BRISE SOLETL TOTTURE                                                                                                    | → Dunli                                                                                      |
| min bride solele forfore                                                                                                    | - Dupin                                                                                      |
|                                                                                                    | Renor                                                                                        |
| Paramètres de type                                                                                                    |                                                                                              |
| Paramètre                                                                                                    | Valeur                                                                                       |
| Construction                                                                                                    |                                                                                              |
| Panneau de mur-rideau                                                                                                    | Panneau système vide : Vide                                                                  |
| Condition de jonction                                                                                                    | Quadrillage 2 continu                                                                        |
| Quadrillage 1                                                                                                    |                                                                                              |
| Présentation                                                                                                    | Distance fixe                                                                                |
| Espacement                                                                                                    | 163.00                                                                                       |
| Régler pour la taille du meneau                                                                                                    |                                                                                              |
| Quadrillage 2                                                                                                    |                                                                                              |
| Présentation                                                                                                    | Aucun                                                                                        |
| Espacement                                                                                                    | 163.00                                                                                       |
| Régler pour la taille du meneau                                                                                                    |                                                                                              |
| Meneaux de quadrillage 1                                                                                                    |                                                                                              |
| Type intérieur                                                                                                    | Meneau rectangulaire : MM - MENEAU 50 x 50mm                                                 |
| Type bord 1                                                                                                    |                                                                                              |
|                                                                                                    | Aucun(e)                                                                                     |
| Type bord 2                                                                                                    | Aucun(e)<br>Aucun(e)                                                                         |
| Type bord 2 Meneaux de quadrillage 2                                                                                                    | Aucun(e)<br>Aucun(e)                                                                         |
| Type bord 2<br>Meneaux de quadrillage 2<br>Type intérieur                                                                                                    | Aucun(e)<br>Aucun(e)<br>Meneau rectangulaire : MM - MENEAU 50 x 50mm                         |
| Type bord 2<br>Meneaux de quadrillage 2<br>Type intérieur<br>Type bord 1                                                                                                    | Aucun(e)<br>Aucun(e)<br>Meneau rectangulaire : MM - MENEAU 50 x 50mm<br>Aucun(e)             |
| Type bord 2<br>Meneaux de quadrillage 2<br>Type intérieur<br>Type bord 1<br>Type bord 2                                                                                                    | Aucun(e)<br>Aucun(e)<br>Meneau rectangulaire : MM - MENEAU 50 x 50mm<br>Aucun(e)<br>Aucun(e) |
| Type bord 2<br>Meneaux de quadrillage 2<br>Type intérieur<br>Type bord 1<br>Type bord 2<br>Données d'identification                                                                                                    | Aucun(e)<br>Aucun(e)<br>Meneau rectangulaire : MM - MENEAU 50 x 50mm<br>Aucun(e)<br>Aucun(e) |
| Type bord 2 Meneaux de quadrillage 2 Type intérieur Type bord 1 Type bord 2 Données d'identification Image du type                                                                                                    | Aucun(e)<br>Aucun(e)<br>Meneau rectangulaire : MM - MENEAU 50 x 50mm<br>Aucun(e)<br>Aucun(e) |
| Type bord 2 Meneaux de quadrillage 2 Type intérieur Type bord 1 Type bord 2 Données d'identification Image du type Note d'identification                                                                                                    | Aucun(e)<br>Aucun(e)<br>Meneau rectangulaire : MM - MENEAU 50 x 50mm<br>Aucun(e)<br>Aucun(e) |
| Type bord 2  Meneaux de quadrillage 2  Type intérieur  Type bord 1  Type bord 2  Données d'identification Image du type Note d'identification Modèle                                                                                                    | Aucun(e)<br>Aucun(e)<br>Meneau rectangulaire : MM - MENEAU 50 x 50mm<br>Aucun(e)<br>Aucun(e) |
| Type bord 2  Meneaux de quadrillage 2  Type intérieur  Type bord 1  Type bord 2  Données d'identification  Image du type Note d'identification  Modèle Fabricant                                                                                              | Aucun(e)<br>Aucun(e)<br>Meneau rectangulaire : MM - MENEAU 50 x 50mm<br>Aucun(e)<br>Aucun(e) |
| Type bord 2  Meneaux de quadrillage 2  Type intérieur  Type bord 1  Type bord 2  Données d'identification  Image du type Note d'identification Modèle Fabricant Commentaires du type                                                                          | Aucun(e)<br>Aucun(e)<br>Meneau rectangulaire : MM - MENEAU 50 x 50mm<br>Aucun(e)<br>Aucun(e) |
| Type bord 2 Meneaux de quadrillage 2 Ype intérieur Type bord 1 Type bord 2 Données d'identification Image du type Note d'identification Modèle Fabricant Commentaires du type URL                                                                             | Aucun(e)<br>Aucun(e)<br>Meneau rectangulaire : MM - MENEAU 50 x 50mm<br>Aucun(e)<br>Aucun(e) |
| Type bord 2  Meneaux de quadrillage 2  Type intérieur  Type bord 1  Type bord 2  Données d'identification  Image du type  Note d'identification  Modèle  Fabricant  Commentaires du type  URL  Description                                                    | Aucun(e)<br>Aucun(e)<br>Meneau rectangulaire : MM - MENEAU 50 x 50mm<br>Aucun(e)<br>Aucun(e) |
| Type bord 2  Meneaux de quadrillage 2  Type intérieur  Type bord 1  Type bord 2  Données d'identification  Image du type Note d'identification Modèle Fabricant Commentaires du type URL Description Description                                              | Aucun(e)<br>Aucun(e)<br>Meneau rectangulaire : MM - MENEAU 50 x 50mm<br>Aucun(e)<br>Aucun(e) |
| Type bord 2  Meneaux de quadrillage 2  Type intérieur  Type bord 1  Type bord 2  Données d'identification Image du type Note d'identification Modèle Fabricant Commentaires du type URL Description Description Description de l'assemblage Code d'assemblage | Aucun(e)<br>Aucun(e)<br>Meneau rectangulaire : MM - MENEAU 50 x 50mm<br>Aucun(e)<br>Aucun(e) |

#### En vue de plan **toiture basse**

1

-

÷

14

Dessinez une toiture via l'outil « toit par tracé»

|                  | Pensez à préciser qu' <b>auc</b> | une des côtés ne défini | t l'inclinaisoi |
|------------------|----------------------------------|-------------------------|-----------------|
|                  | Contraintes                      |                         | *               |
| Toit Plafond Sol | Définit l'inclinaison du toit    |                         |                 |
| • •              | Décalage à partir de la base du  | ı toit 0.00             |                 |
|                  | Cotes                            |                         | *               |
| Noit par tracé   | Inclinaison                      |                         |                 |
|                  | Lonaueur                         | <multiples></multiples> |                 |

|                                         | éments         | Modifier   Toits > Modifier le tracé                                                                     | × * |
|-----------------------------------------|----------------|----------------------------------------------------------------------------------------------------|-----|
|                                         | ×<br>✓<br>Mode | <ul> <li>1. Ligne de contour</li> <li>2. Flèche d'inclinaison</li> <li>2. A</li> <li>Dessiner</li> </ul> |     |
| ~~~~~~~~~~~~~~~~~~~~~~~~~~~~~~~~~~~~~~~ |                |                                                                                                    |     |
|                                         |                |                                                                                                    |     |

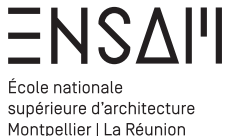

ANAL COL

100

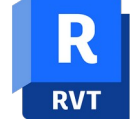

#### Bâti - structure de brise soleil

En vue de 3D observez le résultat

La base de la modélisation est réalisée.

Vous allez nettoyez le modèle et travailler les liaisons entre éléments du brise soleil.

Sélectionner les lignes de quadrillage du mur rideau et via les outils d'ajout/suppression, ajuster le tracé.

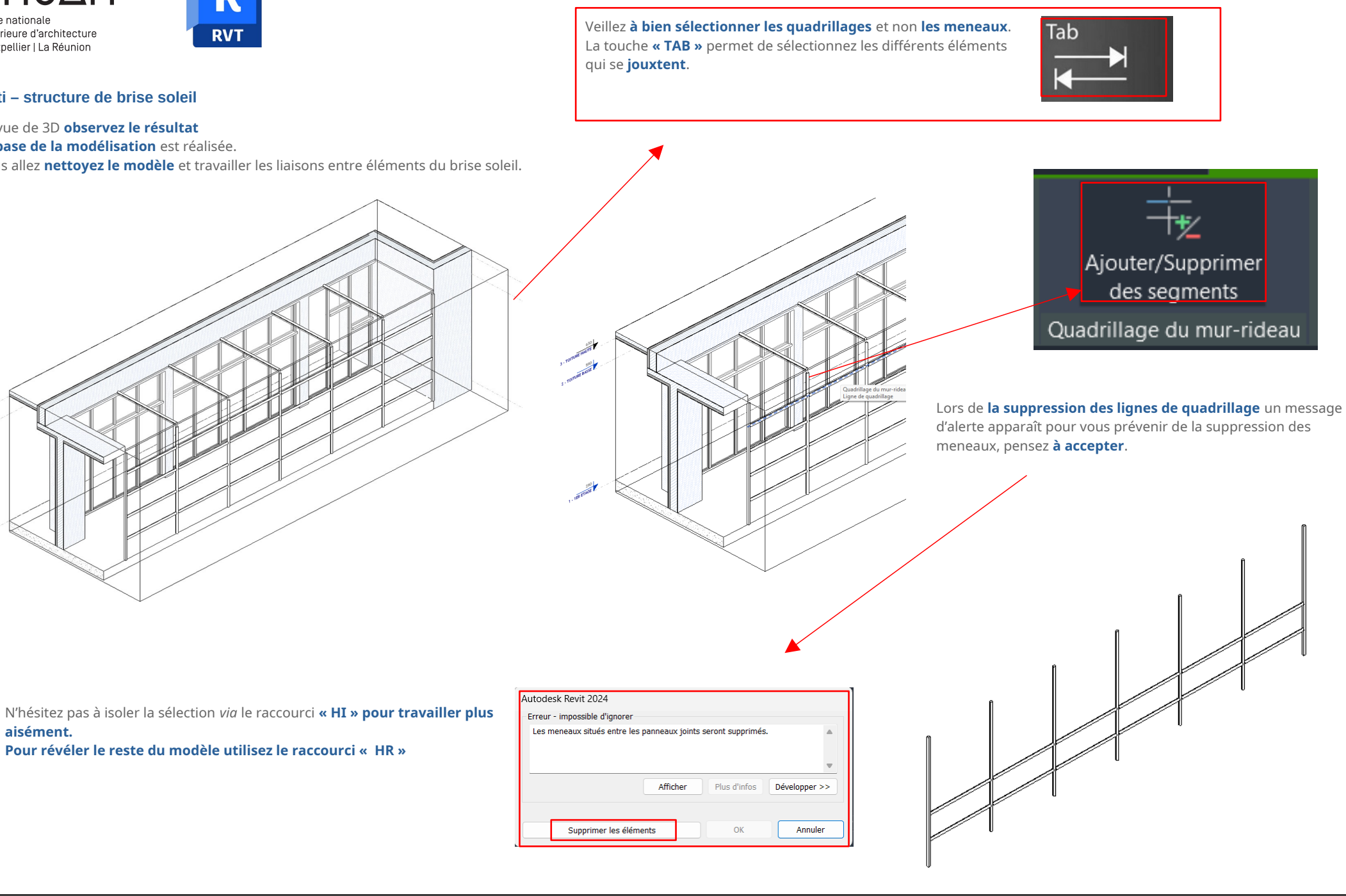

aisément.

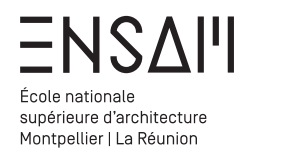

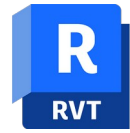

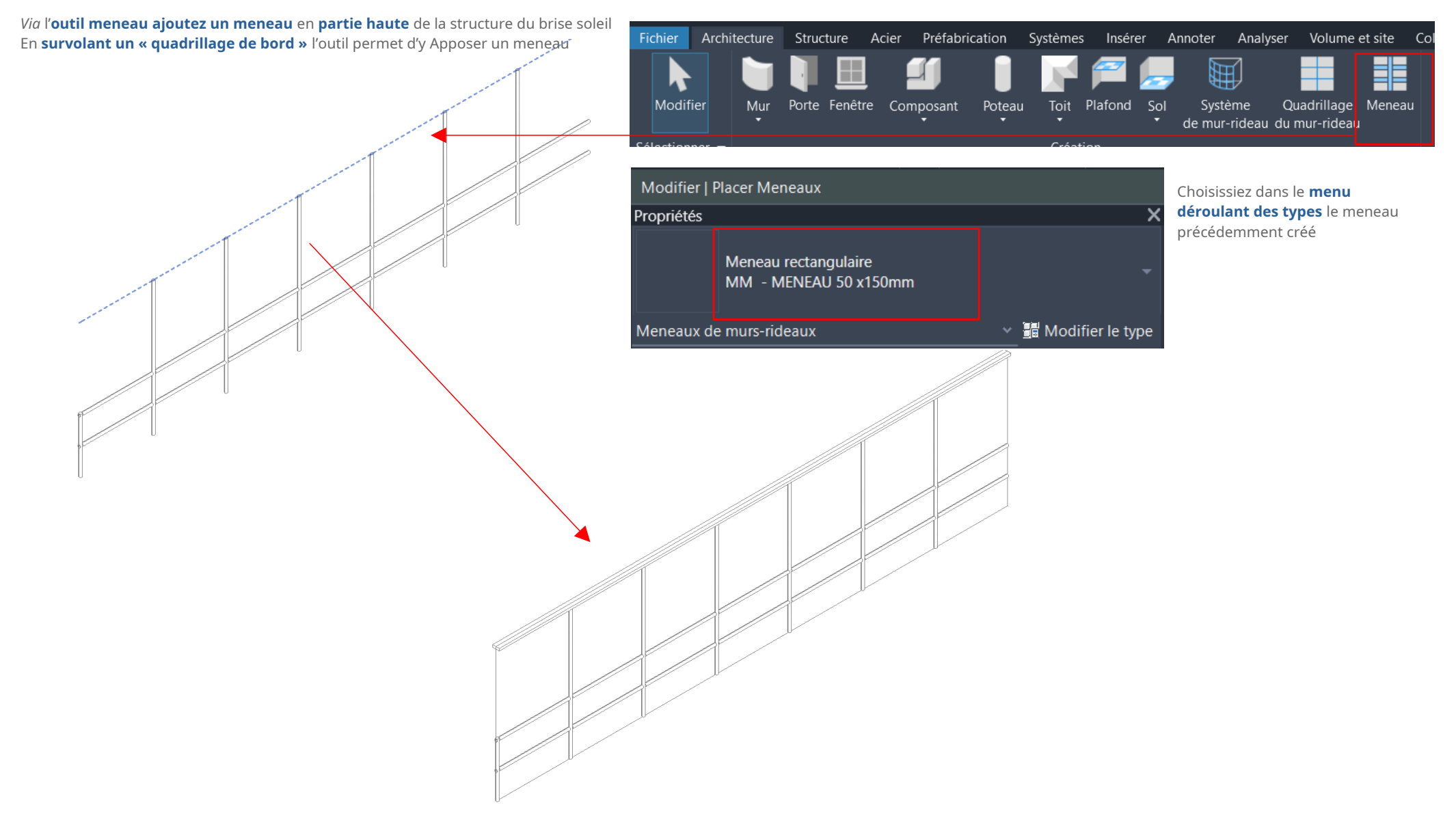

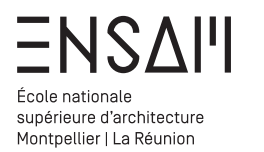

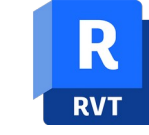

Ajouter **un quadrillage sur la partie de toiture** de la structure au tiers de la largeur.

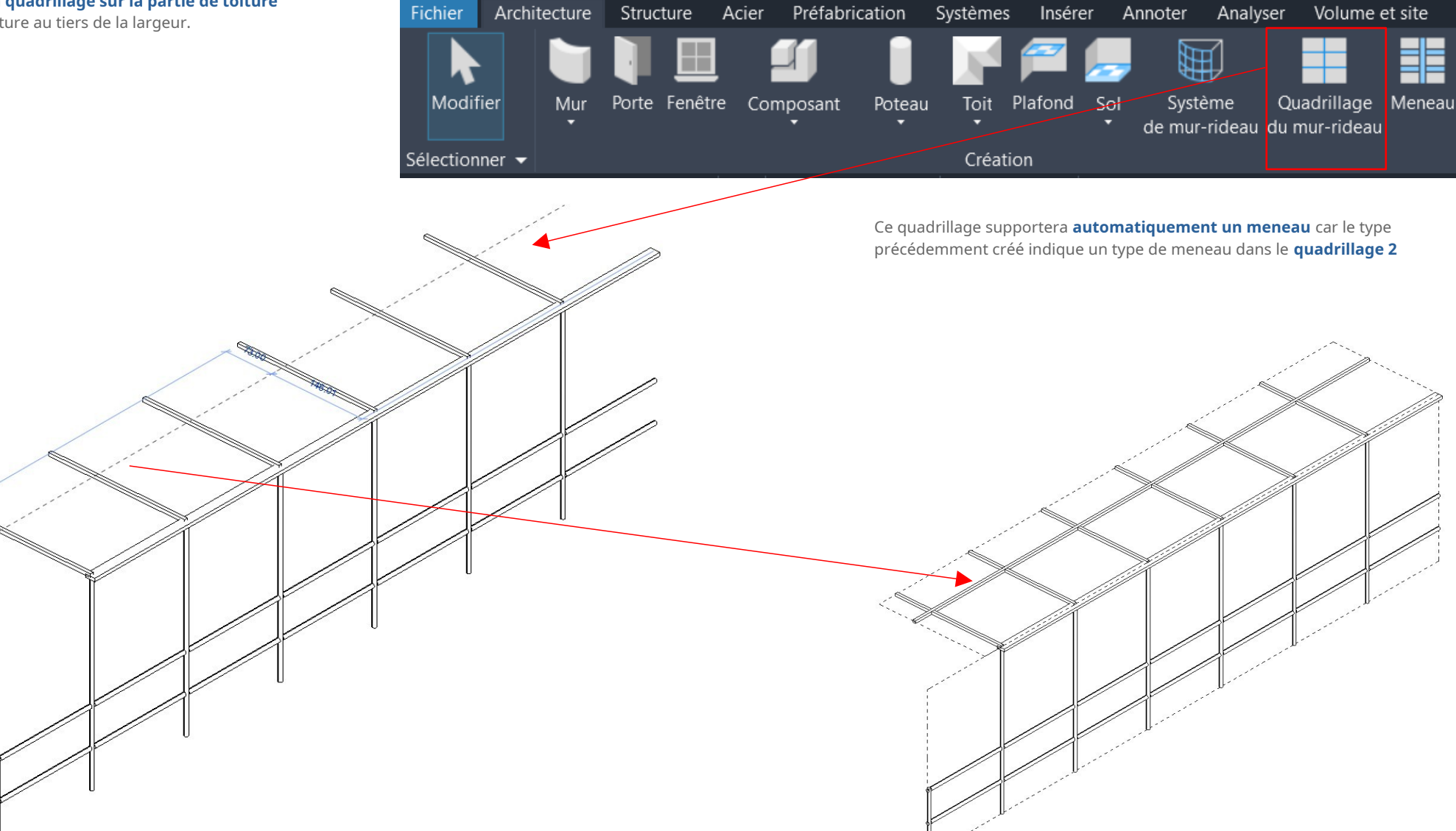

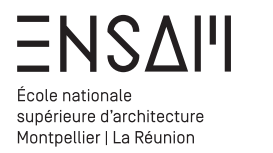

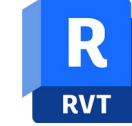

En vue de coupe transversale ajuster la structure du « brise soleil »

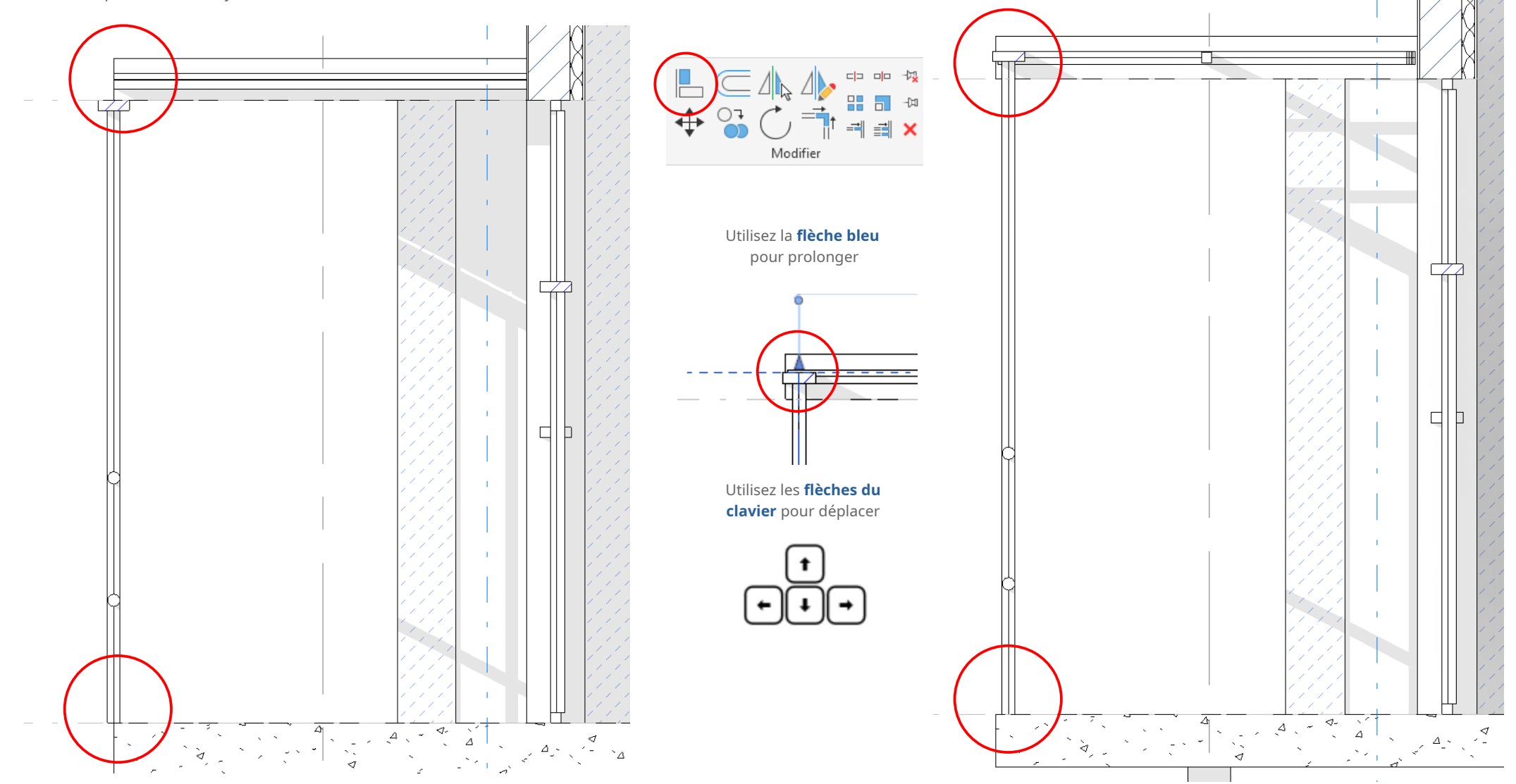

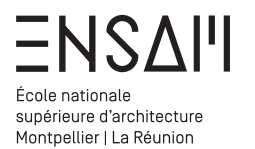

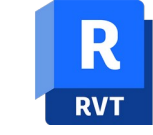

Révélez l'ensemble des éléments masqués

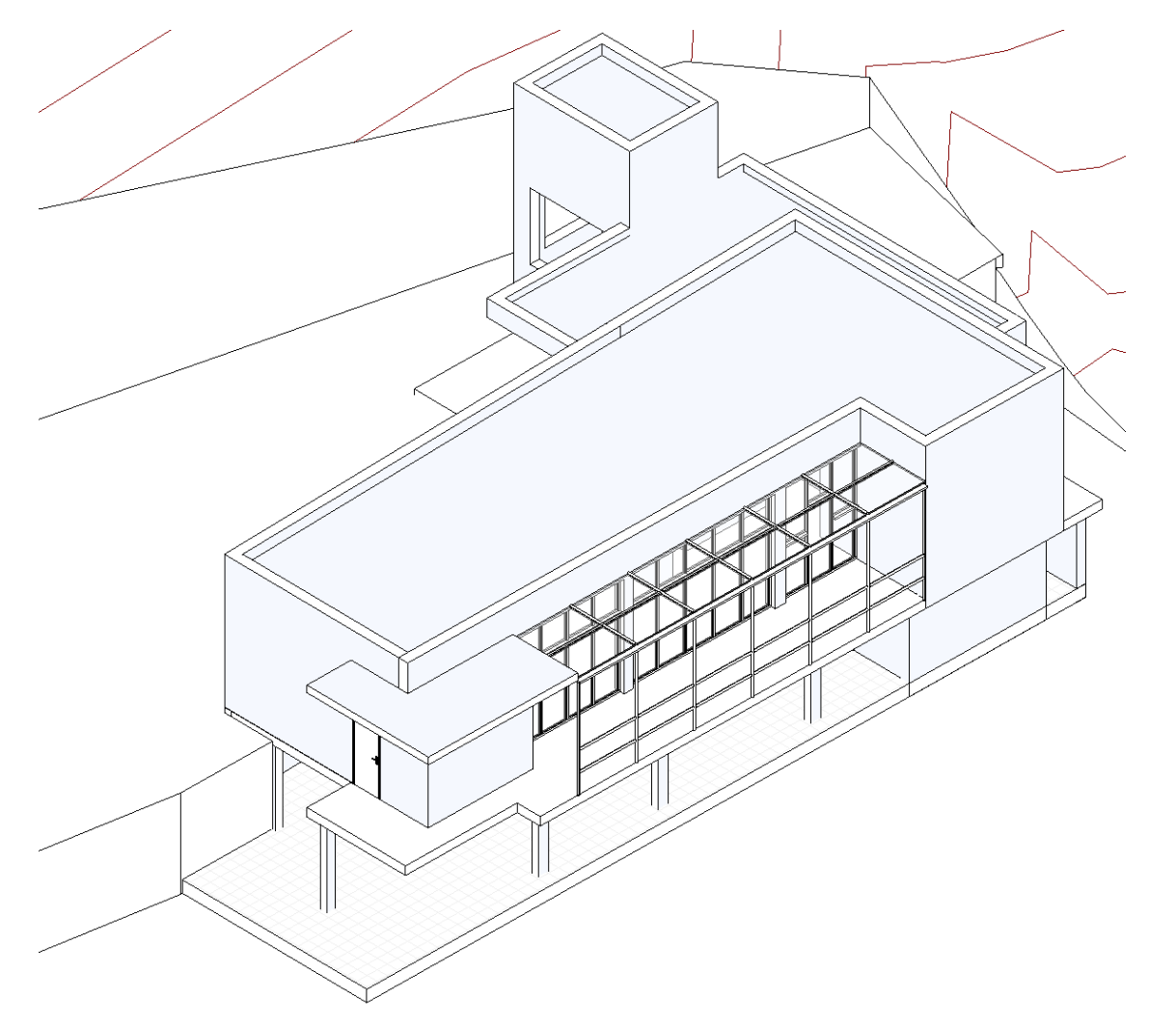

# Déposez sur Moodle vos captures

# d'écran LÉGENDÉES **COMPILÉES DANS UN PDF MULTIPAGE**

# Liste des captures :

- > En vue 3D l'ensemble de la modélisation (AVEC LE NOM DE VOTRE FICHIER VISIBLE)
- > une vue permettant de juger la continuité du meneau principal sur la façade Sud
- > les palettes des 2 types du Murs rideaux créés
  > une coupe ou est visible la liaison entre la structure verticale et horizontale des brises soleil.